Bezirksschiedsrichterausschuss Unterelbe

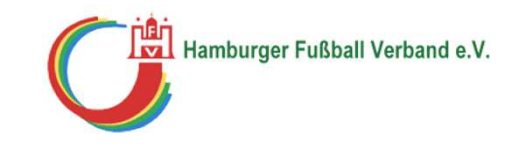

#### Anleitung

# **Abmeldung im DFB-Net**

# Wie trage ich Freitermine ein?

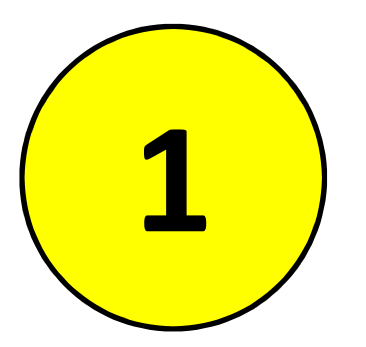

# Aufrufen der folgenden Internetseite:

www.dfbnet.de

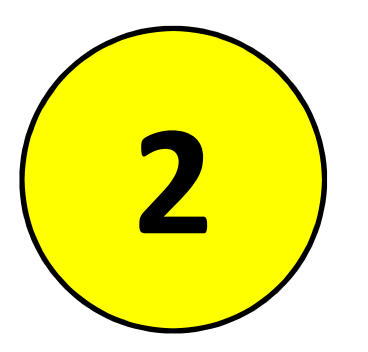

# Im linken Menü auf den folgenden Punkt klicken:

### "Schiedsrichteransetzung"

#### Kontakt Impressum AGB Startseite Service Forum Newsletter APP Download Schulungsumgebung DFBnet Suchbegriff Θ Verlinkt DFBnet SpielPLUS Ergebnismeldung Spielplanung / Spielbetrieb sportmedia Benutzerkennung Spielplanung Deutscher Fußball-Bund Meisterschaftsspiele Passwort Anmelden DFB-Medien Hallenfussball DEBnet Verein Passwort vergessen? Turnierspiele FUSSBALL.DE Pokalspiele FUSSBALL.DE Freundschaftsspiele DFBnet-News Vereinsmeldebogen Dienstag, 19. März 2013 | 14:45 dfb.de Benutzerverwaltung Projektpartner Sepp-Herberger-Stiftung spendet für den kleinen Luis Schiedsrichteransetzung Hilfe für den schwer erkrankten F-Juniorenspieler aus Mecklenburg-Allianz Girls Cup Vorpommern, mehr > Auswahlmannschaften Avira Dienstag, 19. März 2013 | 09:50 Allgemeine Informationen Lehrgangsverwaltung DFB unterstützt Allianz Girls Cup 2013 Internationale Turniere Jetzt anmelden und mit Ihrer Allianz Agentur vor Ort ein Fußballtunier Spielbericht durchführen, mehr > Sportgerichtsbarkeit Montag, 18. Marz 2013 | 14:20 Training und Wissen online Am Puls des Vereins - die DFB Online-Vereinsberatung Sicherheitsmeldungen EURO-SPORTRING<sup>®</sup> Schnell und unkompliziert Hilfestellungen und Tipps zur Vereinsführung INTERNATIONALE TURNIERE Vereinsadministration erhalten, mehr > DFBnet Verband DFBnet Verein DFBnet-Newsletter DFBnet Pass Online **DFBnet-Newsletter** DEBnet Postfach News -

Passwort vergessen

Wenn Sie unseren DFBnet-Newsletter kostenlos abonnieren

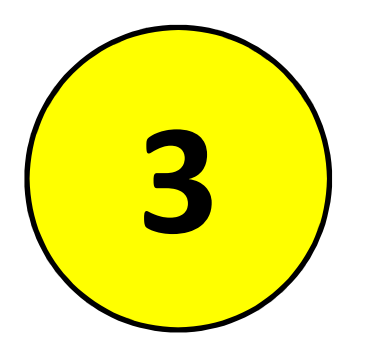

# Eingabe von Benutzerkennung und Passwort in die freien Felder

| DFBnet                          | S                                                                                          | DIEDELLOS<br>Anwender: Besucher |
|---------------------------------|--------------------------------------------------------------------------------------------|---------------------------------|
| 1                               | Anmeldung                                                                                  | DWT 002                         |
| SpielPLUS<br>Anmelden           | Bitte geben Sie ihre Benutzerkennung und ihr Passwort ein<br>Benutzerkennung:<br>Passwort: | Anmelden                        |
| Service                         |                                                                                            |                                 |
| Hilfsangebote                   |                                                                                            |                                 |
| Passwort vergessen<br>Impressum | In dieses Feld wird die Benutzerkennung<br>eingetragen                                     |                                 |

| DFBnet                          |                                                       |                                        | Sp | rielP | MUS | Anwender: Besucher |
|---------------------------------|-------------------------------------------------------|----------------------------------------|----|-------|-----|--------------------|
| 1                               | Anmeldung                                             |                                        |    |       |     | DWT 002            |
| SpielPLUS<br>Anmelden           | Bitte geben Sie ihre<br>Benutzerkennung:<br>Passwort: | Benutzerkennung und ihr Passwort eir   |    |       |     | Anmelden           |
| Service                         |                                                       |                                        |    |       |     |                    |
| Hilfsangebote                   |                                                       |                                        |    |       |     |                    |
| Passwort vergessen<br>Impressum | In diese                                              | s Feld wird das Passwor<br>eingetragen | t  |       |     |                    |

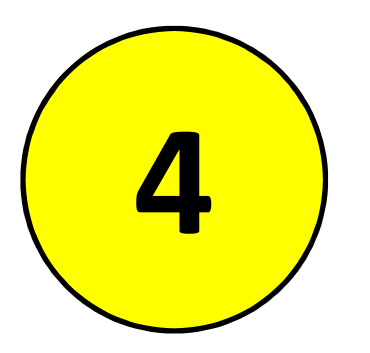

# Im linken Menü auf den folgenden Punkt klicken

### "Schiriansetzung"

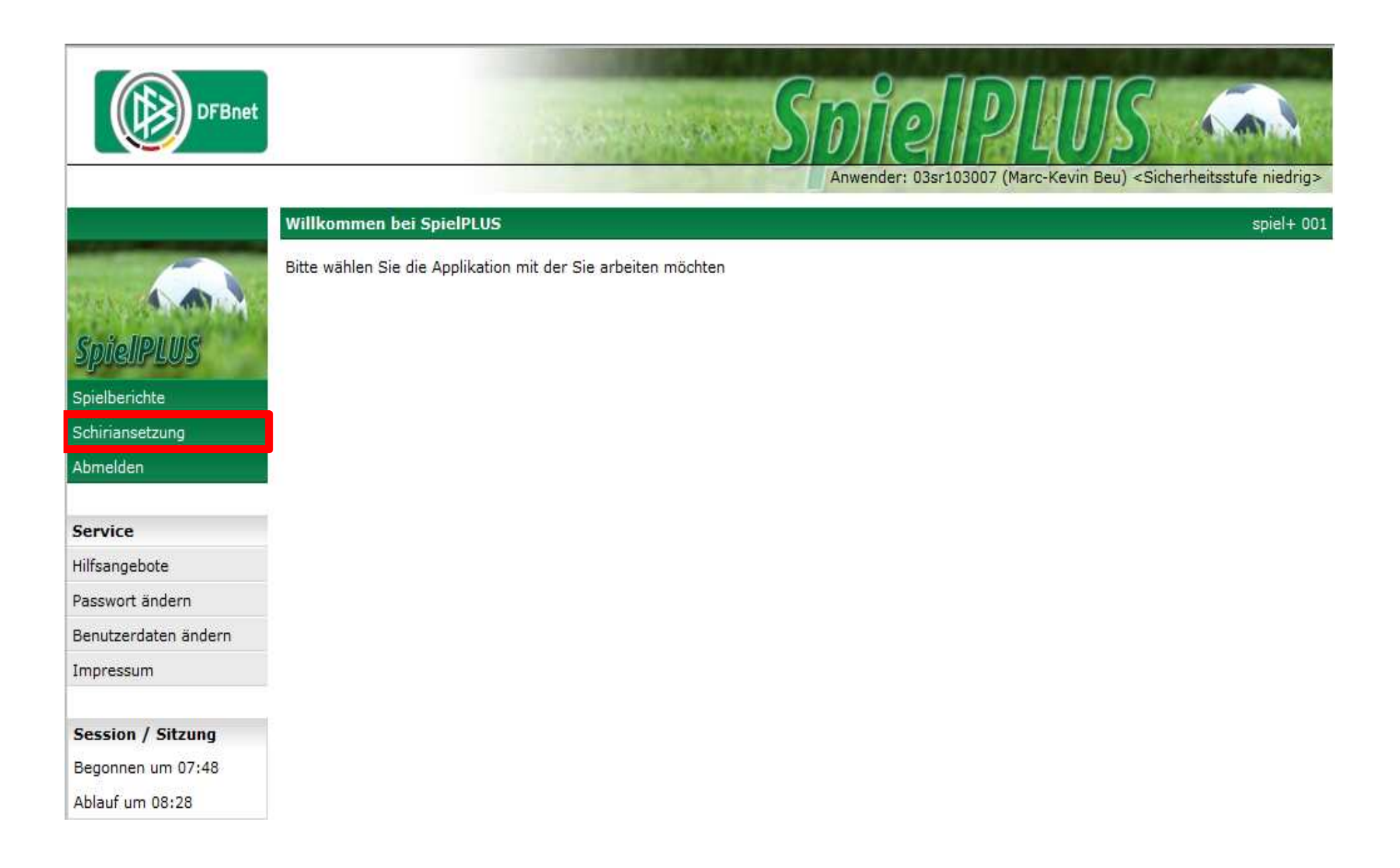

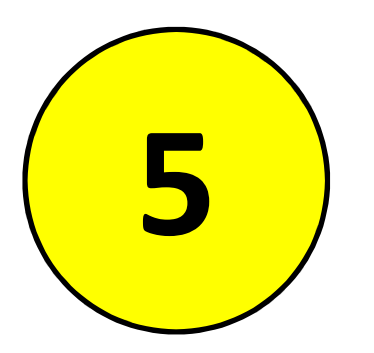

# Im linken Menü auf den folgenden Punkt klicken

#### "Eigene Daten"

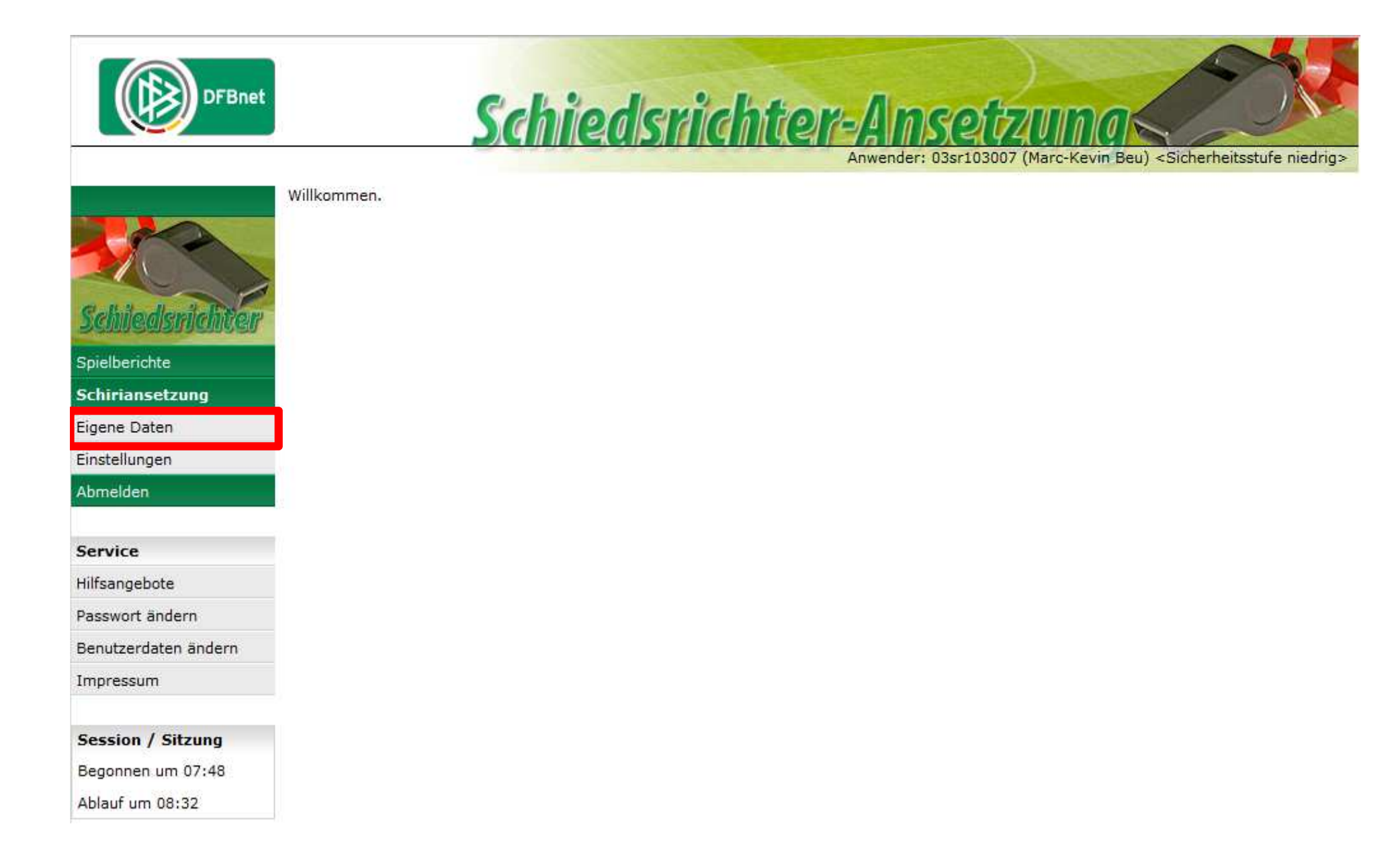

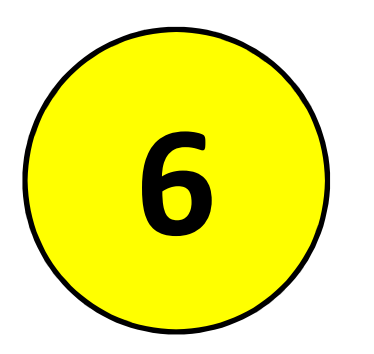

# Im linken Menü auf den folgenden Punkt klicken

"Stammdaten"

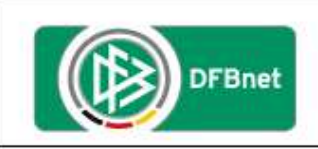

Schiedsrichter-Ansetzung Anwender: 03sr103007 (Marc-Kevin Beu) «Sicherheitsstufe niedrig»

|                      | Meine Stammdat                    | en                 |                |       | SR-601-1 |
|----------------------|-----------------------------------|--------------------|----------------|-------|----------|
|                      | Stammdaten                        | Qualifikation      | Termine        | Teams |          |
| Schiledsnichten      | Name & Adresse                    |                    |                |       |          |
| Spielberichte        | Name:<br>Straße:                  |                    |                |       |          |
| Schiriansetzung      | PLZ Ort:                          |                    |                |       |          |
| Eigene Daten         | Telefon priv.:<br>Telefon gesch.: |                    |                |       |          |
| meine Spiele         | Telefon mobil:                    |                    |                |       |          |
| Stammdaten           | Geburtsdatum:                     |                    |                |       |          |
| Einstellungen        | Einsatz nicht veröf               | fentlichen:        |                |       |          |
| Abmelden             | Letzte Adressände                 | rung am 23.10.2011 | 2 14:59 von    |       |          |
| Service              | Meldedaten & Sta                  | atus               |                |       |          |
| filfsangebote        | SR-Gebiet:                        | F                  | Unterelbe      |       |          |
| Passwort ändern      | Verein:<br>Ausweisnummer:         |                    |                |       |          |
| Benutzerdaten ändern | Kreditornummer:                   |                    |                |       |          |
| mpressum             | Status:<br>Schiedsrichter seit    |                    |                |       |          |
| Session / Sitzung    | Bemerkuna:                        | er:                |                |       |          |
| Begonnen um 07:48    | Letzte Werdegang                  | änderung am 05.11. | 2012 16:47 von |       |          |
| Ablauf um 08:36      |                                   |                    |                |       |          |

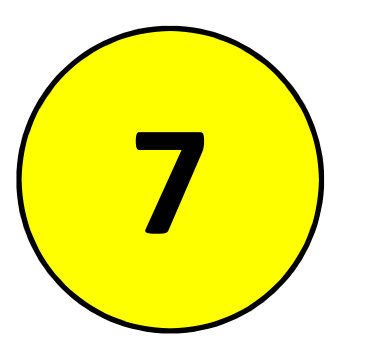

# Im oberen Menü auf den folgenden Punkt klicken

"Termine"

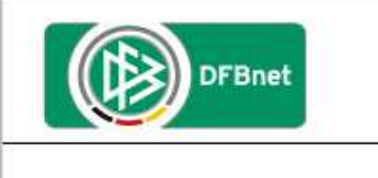

Schiedsrichter-Ansetzung Anwender: 03sr103007 (Marc-Kevin Beu) < Sicherheitsstufe niedrig>

|                      | Meine Stammdat                 | en                               |                | SR-601-1 |  |  |  |
|----------------------|--------------------------------|----------------------------------|----------------|----------|--|--|--|
|                      | Stammdaten                     | Qualifikation                    | Termine        | Teams    |  |  |  |
| Schiedsnichter       | Name & Adresse                 |                                  |                |          |  |  |  |
| Spielberichte        | Name:<br>Straße:               |                                  |                |          |  |  |  |
| Schiriansetzung      | PLZ Ort:                       |                                  |                |          |  |  |  |
| Eigene Daten         | Telefon gesch.:                |                                  |                |          |  |  |  |
| meine Spiele         | Telefon mobil:                 |                                  |                |          |  |  |  |
| Stammdaten           | Email:                         |                                  |                |          |  |  |  |
| Einstellungen        | Einsatz nicht veröf            | fentlichen:                      |                |          |  |  |  |
| Abmelden             | Letzte Adressände              | rung am 23.10.2012               | 2 14:59 von    |          |  |  |  |
| Service              | Meldedaten & St                | atus                             |                |          |  |  |  |
| Hilfsangebote        | SR-Gebiet:                     |                                  | Unterelbe      |          |  |  |  |
| Passwort ändern      | Verein:<br>Ausweisnummer:      |                                  |                |          |  |  |  |
| Benutzerdaten ändern | Kreditornummer:                |                                  |                |          |  |  |  |
| Impressum            | Status:<br>Schiedsrichter seit | : er                             |                |          |  |  |  |
| Session / Sitzung    | Bemerkung:                     |                                  |                |          |  |  |  |
| Begonnen um 07:48    | Letzte Werdegang               | änderung <mark>a</mark> m 05.11. | 2012 16:47 von |          |  |  |  |
| Ablauf um 08:36      |                                |                                  |                |          |  |  |  |

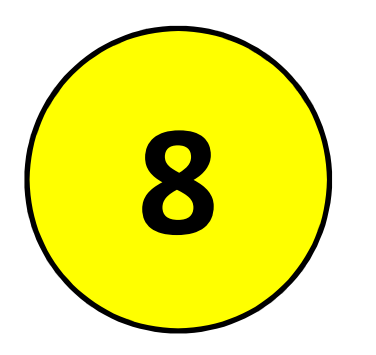

# In den dafür vorgesehenen freien Feldern die Daten des Freitermins eintragen

| Stammdaten                                         | Qualifikation                       | Termine        | Teams |  |  |  |
|----------------------------------------------------|-------------------------------------|----------------|-------|--|--|--|
|                                                    |                                     |                |       |  |  |  |
| Einsätze an Woche                                  | ntagen                              |                |       |  |  |  |
| 🗸 Mo. 🗸 Di. 🗸 Mi. 🕅                                | 🗸 Do. 🗸 Fr. 🗹 Sa.                   | ✓ So.          |       |  |  |  |
| Schiedsrichter ist an de                           | n aktivierten Wochenta              | agen verfügbar |       |  |  |  |
| Maximale Anzahl S                                  | piele                               |                |       |  |  |  |
| pro Woche (Do>Mi)<br>Eine offene Angabe ent        | ): pro Monat:<br>spricht unendlich. |                |       |  |  |  |
| Freistellungen                                     |                                     |                |       |  |  |  |
| neue Freistellung                                  |                                     |                |       |  |  |  |
| von:                                               |                                     | 00:00 Uhr      |       |  |  |  |
| bis:                                               |                                     | 23:59 Uhr      |       |  |  |  |
| Ausfallgrund:                                      | verhinder                           | -              |       |  |  |  |
| Begründung:                                        |                                     |                |       |  |  |  |
| hinz<br>Hier wird das Datum eingetragen an dem der |                                     |                |       |  |  |  |
| Freitermin beginnt (Format: XX.YY.ZZZZ)            |                                     |                |       |  |  |  |
|                                                    |                                     |                |       |  |  |  |

Speichern

| Stammdaten                                | Qualifikation              | Termine        | Teams         |                     |     |  |  |  |
|-------------------------------------------|----------------------------|----------------|---------------|---------------------|-----|--|--|--|
|                                           |                            | -              |               |                     |     |  |  |  |
| Einsatze an Wochentagen                   |                            |                |               |                     |     |  |  |  |
| V Mo. V Di. V Mi. V Do. V Fr. V Sa. V So. |                            |                |               |                     |     |  |  |  |
| Schiedsrichter ist                        | an den aktivierten Wochent | agen verfügbar |               |                     |     |  |  |  |
| Maximale Anza                             | ahl Spiele                 |                |               |                     |     |  |  |  |
| pro Woche (Do-                            | ->Mi): pro Monat:          |                |               |                     |     |  |  |  |
| Eine offene Angab                         | e entspricht unendlich.    |                |               |                     |     |  |  |  |
| Freistellungen                            |                            |                |               |                     |     |  |  |  |
| Treistenungen                             | -                          |                |               |                     |     |  |  |  |
| neue Freiste                              | llung                      |                |               |                     |     |  |  |  |
| von:                                      |                            | 🗰 00:00 Uhr    |               |                     |     |  |  |  |
| his:                                      |                            | 23:59 Uhr      |               |                     |     |  |  |  |
| 5.0.                                      |                            |                |               |                     |     |  |  |  |
| Ausfallgrund:                             | verhind                    | •              |               |                     |     |  |  |  |
| Begründung:                               |                            |                |               |                     |     |  |  |  |
| <u>hinzufügen</u>                         |                            |                |               | Freistellungsgenera | tor |  |  |  |
|                                           |                            |                |               |                     |     |  |  |  |
|                                           | •                          |                |               |                     |     |  |  |  |
| Hie                                       | er wird das Datu           | m eingetrag    | en an dem der |                     |     |  |  |  |
|                                           | Eroitormin and             | ot (Eormat: )  | (Y VV 7777)   |                     |     |  |  |  |
|                                           | Freiternin enu             | et (Format. A  | \/.I I.LLLL   |                     |     |  |  |  |

| Stammdaten                                                      | Qualifikation                                               | Termine                                          | Teams     |                        |  |  |  |
|-----------------------------------------------------------------|-------------------------------------------------------------|--------------------------------------------------|-----------|------------------------|--|--|--|
| Finsätze an Woche                                               | ntagen                                                      |                                                  |           |                        |  |  |  |
| Mo. V Di. V Mi.                                                 | 🗸 Do. 🗸 Fr. 🗸 Sa.                                           | V So.                                            |           |                        |  |  |  |
| Schiedsrichter ist an de                                        | Schiedsrichter ist an den aktivierten Wochentagen verfügbar |                                                  |           |                        |  |  |  |
| Maximale Anzahl S                                               | niele                                                       |                                                  |           |                        |  |  |  |
| pro Woche (Do>Mi<br>Eine offene Angabe ent                      | ): pro Monat:<br>spricht unendlich.                         |                                                  |           |                        |  |  |  |
| Freistellungen                                                  |                                                             |                                                  |           |                        |  |  |  |
| neue Freistellung<br>von:<br>bis:<br>Ausfallgrund:              | verhindert                                                  | <ul> <li>00:00 Uhr</li> <li>23:59 Uhr</li> </ul> |           |                        |  |  |  |
| hinzufügen                                                      | 1                                                           |                                                  |           | Freistellungsgenerator |  |  |  |
|                                                                 |                                                             |                                                  |           |                        |  |  |  |
|                                                                 |                                                             |                                                  | Speichern |                        |  |  |  |
| Hier wird eine kurze Begründung angegeben<br>(Beispiel: Urlaub) |                                                             |                                                  |           |                        |  |  |  |

| Stammdaten                                                  | Qualifikation                             | Termine    | Teams                      |                               |  |  |
|-------------------------------------------------------------|-------------------------------------------|------------|----------------------------|-------------------------------|--|--|
| Einsätze an Wochentagen                                     |                                           |            |                            |                               |  |  |
| 🖉 Mo. 🖉 Di. 📝 Mi. 🛛                                         | V Mo. V Di. V Mi. V Do. V Fr. V Sa. V So. |            |                            |                               |  |  |
| Schiedsrichter ist an den aktivierten Wochentagen verfügbar |                                           |            |                            |                               |  |  |
| Maximale Anzahl S                                           | piele                                     |            |                            |                               |  |  |
| pro Woche (Do>Mi)<br>Eine offene Angabe ent                 | ): pro Monat:<br>spricht unendlich.       |            |                            |                               |  |  |
| Freistellungen                                              |                                           |            | Abschließend sneichern nic | ht vergessen                  |  |  |
| neue Freistellung                                           | I                                         |            | Absemeisena sperenern me   | int vergessen                 |  |  |
| von:                                                        | 20.03.2013                                | 100:00 Uhr | 1                          |                               |  |  |
| bis:                                                        | 22.03.2013                                | 23:59 Uhr  |                            |                               |  |  |
| Ausfallgrund:                                               | verhindert                                | •          |                            |                               |  |  |
| Begründung:                                                 | Urlaub                                    |            |                            |                               |  |  |
| hinzufügen                                                  |                                           |            |                            | <b>Freistellungsgenerator</b> |  |  |
|                                                             |                                           |            |                            |                               |  |  |
|                                                             |                                           |            | Speichern                  |                               |  |  |

- -

\_ \_

\_ \_

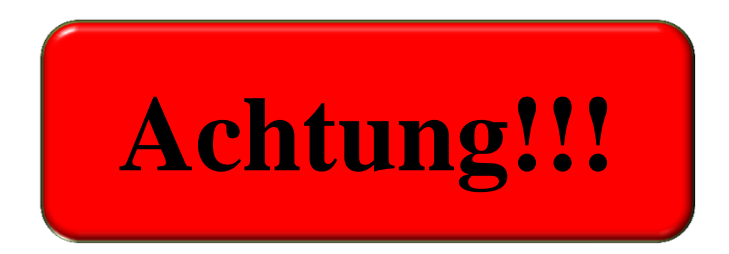

# Absagen von bereits erhaltenen Spielen sind auf diesem Wege nicht möglich!!!

#### E-Mail an:

#### hans-georg.koester@t-online.de